Here are instructions to create an iLab account and obtain Preparatory to Research approval:

To create an iLab account, if you do not already have one:

- 1. Go to https://wvu.corefacilities.org/account/login
- 2. Sign in using your WVU credentials. This should re-direct you to the standard WVU login page.
- 3. Once logged in, select your lab/PI. If the lab or PI you are affiliated with does not appear in the drop-down list, please select "CTSI Community" as your lab. You will receive an email when your account has been finalized.

To submit a Preparatory to Research proposal:

- 1. From the iLab home page, open the left menu using the 3 bars and choose "Core Facilities."
- 2. From the list of cores, select the WVCTSI Clinical Research Design, Epidemiology, and Biostatistics Core.
- 3. In the upper right hand corner of the core home page, click on the "Request Services" tab.
- 4. Choose "request service" next to Preparatory to Research IRB Submission.
- 5. Complete the request form in full by downloading the Preparatory to Research template out of iLab, completing the form, and attaching the completed form using the upload link; then click "submit." Please do not enter any payment information.
- 6. Once your submission has been reviewed and approved, a signed copy of the Preparatory to Research form will be available within your iLab request. From there, you can download the signed copy and attach to your IRB submission.